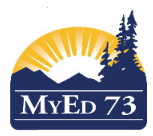

## **Adding Snapshots & Queries to Class Office Attendance**

- 1. Attendance Top Tab, Class Office side Tab
- 2. Click the filter icon:

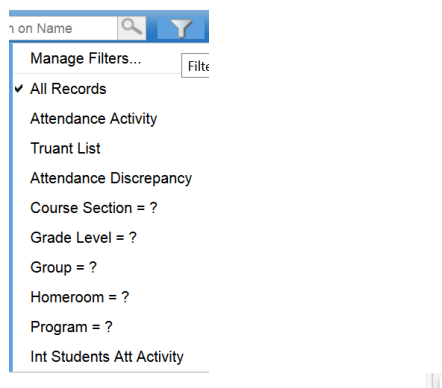

+ New

| aved C                                                                                                    | luery                 |                  | Si             | napshot                | – (add one at                                                                                                    | a time)      |
|----------------------------------------------------------------------------------------------------|-----------------------|------------------|----------------|------------------------|----------------------------------------------------------------------------------------------------|--------------|
| Filter Type Saved Query V 1. Select saved query (s<br>Owner Sa-Hall Secondary V 2. Select school ler<br>Name 2016 Graduate Seniors Exception ist |                       | (search)<br>:vel |                | Type<br>er             | Snapshot         ✓         1. Select snapshot           Sa-Hall Secondary         ✓         2. Select School           Hilles - SSA         ✓         2. Select School |              |
| < 1:2016 Graduate Seniors Exci > >                                                                                                    |                       | 97 records 🥥     | < 1:IBss - SSA |                        | >                                                                                                    | 26 records 🥖 |
| earch on Name                                                                                                    | 2                     |                  | Sea            | rch on Name            |                                                                                                    |              |
| Name                                                                                                    | 3. Select the search  | OwnerType        |                | Name                   | 3. Search for the snapshot                                                                                                    | OwnerType    |
| 2016 Graduate S                                                                                                    | eniors Exception list | Enterprise       | ۲              | IBss - SSA             |                                                                                                    | User         |
| Active with Designation                                                                                                    |                       | Enterprise       | 0              | AHE                    |                                                                                                    | User         |
| All Cross Enrolled Students                                                                                                    |                       | Enterprise       | 0              | ASES                   |                                                                                                    | User         |
| At Risk Alert                                                                                                    |                       | Enterprise       | 0              | Barriere Sec FN May 20 | 117                                                                                                    | User         |
| 🔿 be pen                                                                                                    |                       | User             | 0              | Beattle FN May 30 2017 | ,                                                                                                    | User         |
| <ul> <li>brad fn groups</li> </ul>                                                                                                    |                       | User             | 0              | BES                    |                                                                                                    | User         |
| City Address Filter                                                                                                    |                       | School           | 0              | ⊖ BEST                 |                                                                                                    | User         |
| Copy of Designation =?                                                                                                    |                       | User             | 0              | O DES                  |                                                                                                    | User         |
| Copy of ENT Course Section = ?                                                                                                    |                       | Enterprise       | 0              | O Grade 8 & 9          |                                                                                                    | School       |
| Counsellor =?                                                                                                    |                       | School           | 0              | Grade 8 Band 17-18     |                                                                                                    | School       |

4. The query/snapshot will appear in the filter list:

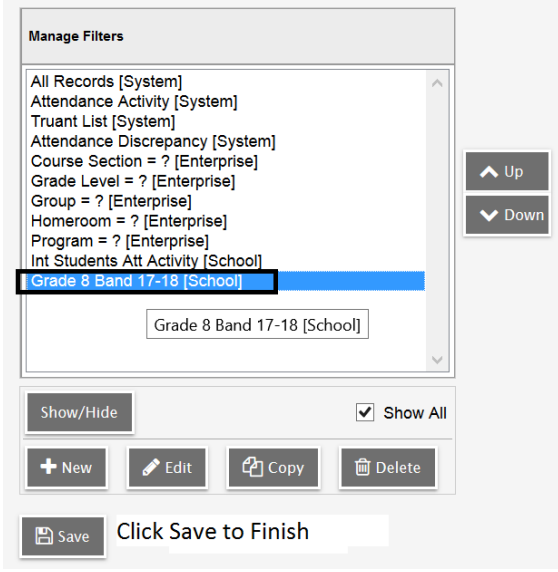